## 如何订阅CES维护、中断或升级通知电邮?

## 简介

本文档介绍如何订用与云邮件安全(CES)环境中发生的维护、中断或升级相关的通知电子邮件。

## 如何订阅?

- 1. 导航至<u>https://status.ces.cisco.com/</u>, 然后单击"SUBSCRIBE"按钮。
- 2. 选择订阅类型(电子邮件、短信、RSS源)。
- 3. 输入您的个人信息。
- 4. 单击"Subscribe to Alerts(订阅警报)"。

**注意:**要管理现有订用,请按照步骤1,然后单击底部的**Manage Existing Subscription**,如图 所示。